目次

## **\$**

- 操作手順
  - <u>1.文書の一時保存</u>
     <u>2.申請の再開</u>

文書の一時保存をします。一時保存した文書は「下書き一覧」より申請を再開できます。 【一時保存ボタン】をクリックした際に「文書申請画面」より記入、設定した内容も保持で きます。

## 操作手順

## 1文書の一時保存

1.「プレビュー・捺印画面」右上の【一時保存ボタン】をクリックします。

| 新規作成                                                                                                    | (②) 高橋 三郎 💄                                                             |
|----------------------------------------------------------------------------------------------------|-------------------------------------------------------------------------|
| ● 添付ファイル 🌓 ダウ                                                                                                | フンロード 👱 一時保存 🖾 回覧設定                                                     |
| ☐ 100% (+) 見積書.pdf × +                                                                                       | 印鑑 コメント                                                                 |
| 社外地に設定       たま見積書         上       たま見積書         上       美空コーポレーション株式会社<br>勝買部第ーグルーブ         1       新木 一郎 株 | <ul> <li>・ C</li> <li>・ 元に戻す やり直し</li> <li>ご利用可能な印鑑</li> <li></li></ul> |
| 下記の通りお見積もりいたします。ご検討のほど、よろしくお願いいたします。                                                                         | 高<br>(21.09.15)<br>橋                                                    |
| 商品署号•商品名 数量 単価 金額 備考                                                                                         | テキスト追加                                                                  |
| 101<br>101<br>50 3.500 ¥175,000                                                                              | கa                                                                      |
| 105 100 2 000 V200 000 ### ## -# -#                                                                          | -                                                                       |

2.一時保存した文書は、「下書き一覧」に保存されます。

| 下書き一覧     |        |                 |          |                  | ٢ | 高橋 三郎 | 4 |
|-----------|--------|-----------------|----------|------------------|---|-------|---|
| 文書ID      |        | 文書名             | 更新目時From | 更新日時To           |   |       |   |
|           |        |                 |          |                  |   |       | _ |
|           |        |                 |          |                  |   | へ検    | 索 |
| 自制除       |        |                 |          |                  |   |       |   |
|           | 文書ID   | \$ 文書名          |          | ⇔ 更新日時           |   |       |   |
| 13        | 26     | 見積書.pdf         |          | 2021/09/15 11:43 |   |       |   |
| 12        | 111    | 見積書.pdf         |          | 2021/08/30 12:58 |   |       |   |
| 11        | 51     | 見積書.pdf         |          | 2021/08/20 10:39 |   |       |   |
| 28        | 1      | 見積書6月度_xlsx.pdf |          | 2021/06/16 19:53 |   |       |   |
| 4件中1件から4* | 件までを表示 | •               | 3 >      |                  |   |       |   |

## 2**申請の再開**

1.「下書き一覧」より申請を再開したい文書をクリックし、保存文書の再開画面を表示させま す。

| 保存文書の再  | 開   | ^                | ^ =#F    |
|---------|-----|------------------|----------|
| 件名      |     |                  | → 史新日    |
| いつ      |     | 日祥寺 p.df         | 2021/09/ |
| 又音石     | :   | 兄俱音.pul          | 2021/09  |
| 更新日時    | :   | 2021/09/15 11:43 | 2021/08/ |
| この保存文書か | ら再開 | します              | 2021/08/ |
|         |     | 再開 キャンセル         | 2021/06, |
|         |     |                  |          |

2.【再開ボタン】をクリックすると、一時保存されていた文書のプレビューが表示されます。

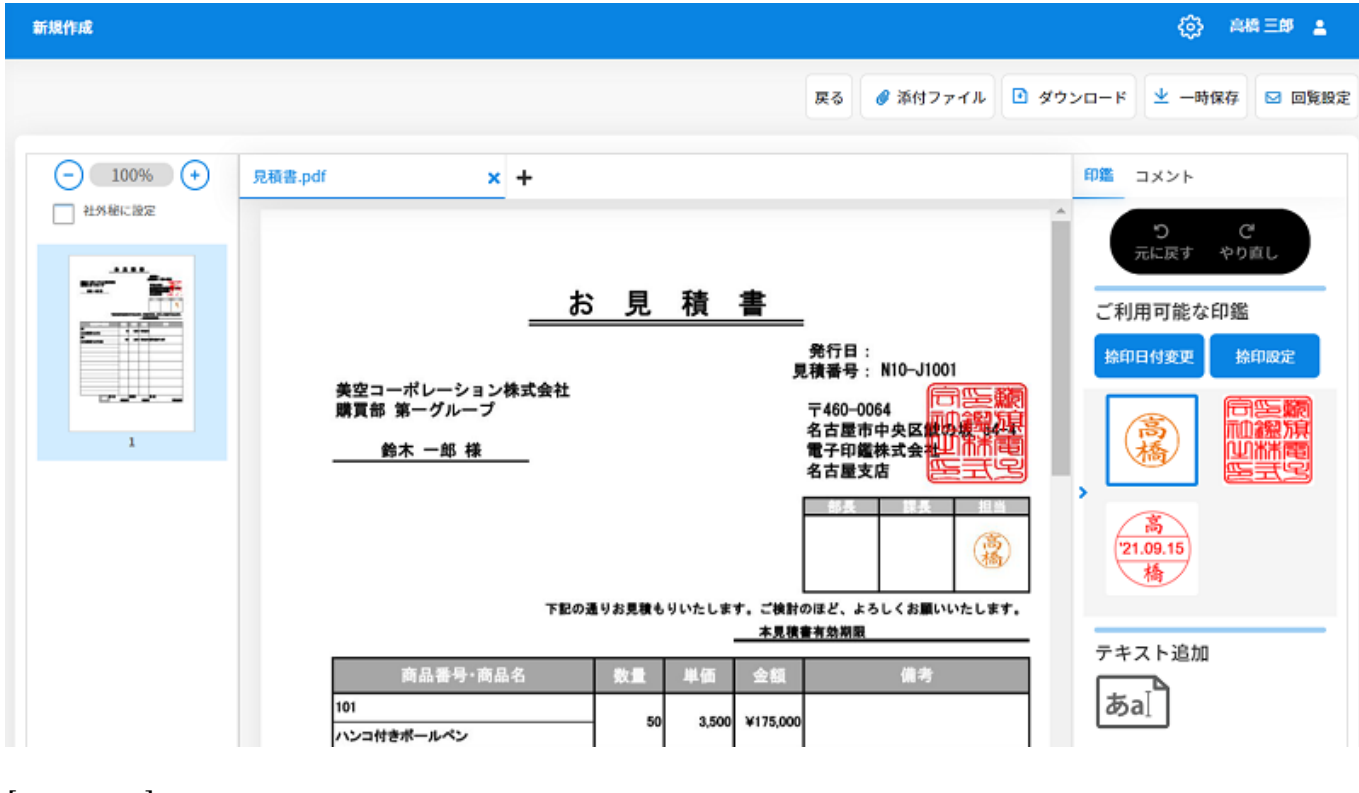

[関連情報]

<u>下書き一覧の詳細についてはこちらからご確認ください。</u> <u>文書のダウンロードについてはこちらからご確認ください。</u>